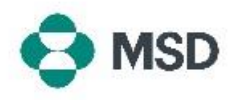

## **Einrichten Ihres MSD-Lieferantendatensatzes**

Damit geht die Registrierung als Lieferant von MSD weiter. Ihr MSD-Lieferantendatensatz enthält alle Daten, die für Ihr Unternehmen wichtig sind: u. a. die Bankverbindung für Zahlungen, die Anschrift und Kontaktdaten. Erstellt und verwaltet wird dieser Datensatz mit einem **Fragebogen**, den Sie von MSD erhalten und der mit Ihrem Ariba-Profil verbunden wird. Wir nennen ihn auch **Lieferanten-Fragebogen** oder **SLP-Fragebogen**.

<u>Hinweis</u>: Der Fragebogen kann nur vom Kontoadministrator oder von einem Benutzer, den der Kontoadministrator dazu autorisiert hat, ausgefüllt und eingesendet werden.

| The register, The service the service to be service to be    | Register as a supplier with MSD                                                                                                    |                                                                 |
|----------------------------------------------------------------------------------------------------|----------------------------------------------------------------------------------------------------|-----------------------------------------------------------------|
| Set wided you to registrer to become a support to MMD. Set wided you to registrer to become a support to homework to support to homework to support to homework to become a support to homework to become a support to homework to become a support to homework to become a support to homework to become a support to homework to become a support to homework to become a support to homework to become a support to homework to become a support to homework to become a support to homework to be a support to homework to be a support to homework to be a support to homework to be a support to homework to be a support to homework to be a support to homework to be a support to homework to be a support to homework to be a support to homework to be a support to homework to be a support to homework to be a support to homework to homework homework homework             | Dear Supplier,                                                                                                    |                                                                 |
| <ul> <li>Sie sollten in Ihrem Posteingang eine E-Mail vorfinden, in der sie dazu eingeladen werden, sich als Lieferant von MSD zu registrieren. Klicken Sie in der Einladung auf den Link, um das Ariba-Portal aufzurufen.</li> <li>Ste sollten in under sie dazu eingeladen werden.</li> </ul>                                                                                                    | has invited you to register to become a supplier to MSD.                                                                                                    |                                                                 |
| Calculation in the Arbita Network with your existing username and passences.<br>The synchronomy is March and complete the Suppler Regarding of username and complete the Suppler Regarding of username and complete the | MSD uses the Areba Network to manage its sourcing, procurement and<br>purchasing processes, and as a portal to communicate with suppliers.<br>Registering for the Arba Network will enable simple communication and<br>inclusion in these processes. | Sie sollten in Ihrem Posteingang eine E-Mail vorfinden, in der  |
| Once you have logated in please access and complete the Suppler<br>Regardation Questionnaire in order to be setup to do business with MSD.<br>Please neels your company's MID.<br>Thank you, and we look forward to doing business with you.                                                                                                    | Click Here to sign in to the Ariba Network with your existing username and<br>password.                                                                                                    | registrieren. Klicken Sie in der Einladung auf den Link. um das |
| Pleases note your company's SM ID This is a unique identifier<br>But may need to be referenced later in your ordioarding process                                                                                                    | Once you have logged in, please access and complete the Supplier<br>Registration Questionnaire issued by MSD. It is critical you correctly complete<br>this Questionnaire in order to be setup to do business with MSD.                              | Ariba-Portal aufzurufen.                                        |
| Thank you, and we look forward to doing business with you.                                                                                                    | Please note your company's SM ID: . This is a unique identifier that may need to be referenced later in your onboarding process.                                                                                                    |                                                                 |
|                                                                                                    | Thank you, and we look forward to doing business with you.                                                                                                    |                                                                 |

We found existing accounts based on the information in the invite. Please review.

| Review accounts      |     |
|----------------------|-----|
| or                   |     |
| Use existing account | (?  |
| Create new account   | (?) |

Dort werden Sie dazu aufgefordert, sich mit Ihren Ariba-Anmeldedaten anzumelden oder ein neues Ariba-Konto anzulegen, wenn Sie noch keines besitzen.

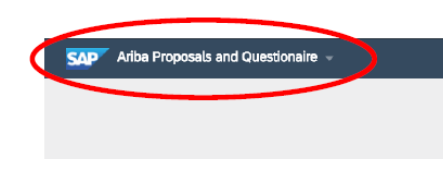

 D
 End Time I

 V
 Status Open (1)

 Cappler regionation questioned
 Dxc1800366153
 4/8/2021 10:29 AM

Wenn Sie sich angemeldet haben, sollten Sie zum Fragebogen geleitet werden. Falls dies nicht geschieht, wählen Sie oben links im Bildschirm aus dem Dropdown-Menü Ariba Proposals and Questionnaires (Anträge und Fragebögen von Ariba) aus.

Auf dem Bildschirm **Proposals and Questionnaires (Anträge und Fragebögen)** scrollen Sie nach unten zu **Registration Questionnaires (Fragebögen für die Registrierung)**. Klicken Sie dort auf **Supplier Registration Questionnaire (Fragebogen für die Registrierung von Lieferanten)**.

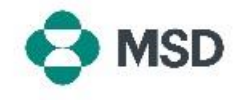

| Consul  Dec344/18565 - Spepier Registration Guestionnale  Al Consul  Al Consul  Texture  Texture Texture  Textu | Daraufhin gelangen Sie zum Fragebogen. Füllen Sie alle<br>nötigen Felder aus. Beachten Sie, dass Sie bei manchen<br>Feldern (z. B. bei Ihren Bankdaten) <b>weitere Unterlagen</b><br>hochladen müssen.                                               |
|----------------------------------------------------------------------------------------------------|----------------------------------------------------------------------------------------------------|
| Submit Entire Response                                                                                                    | Wenn Sie fertig sind, klicken Sie unten im Fragebogen auf<br>Submit Entire Response (Gesamte Antwort senden).<br>Bestätigen Sie auf Aufforderung das Absenden, indem<br>Sie auf "OK" klicken.                                                        |
| ✓ Submit this response?<br>Click OK to submit.<br>OK Cancel                                                                                                    | Daraufhin werden Sie noch einmal gefragt, ob Sie den<br>Fragebogen einsenden möchten. Klicken Sie auf <b>OK</b> , um die<br>Antwort einzusenden, oder auf <b>Cancel (Abbrechen</b> ), um vor<br>dem Übermitteln noch weitere Angaben zu berichtigen. |
|                                                                                                    | Eine Meldung wird angezeigt, die bestätigt, dass der<br>Fragebogen abgesendet wurde.                                                                                                    |
| You have submitted a response for this event. Thank you for participating.                                                                                                    | Anschließend wird der Fragebogen von MSD geprüft und genehmigt bzw. zurückgesendet, falls noch Daten berichtigt werden müssen.                                                                                                    |
|                                                                                                    | Hinweis: Bei der Prüfung des Fragebogens melden sich<br>möglicherweise die Mitarbeiter von MSD bei Ihnen, falls<br>es Rückfragen zu Ihren Angaben im Fragebogen gibt.                                                                                |